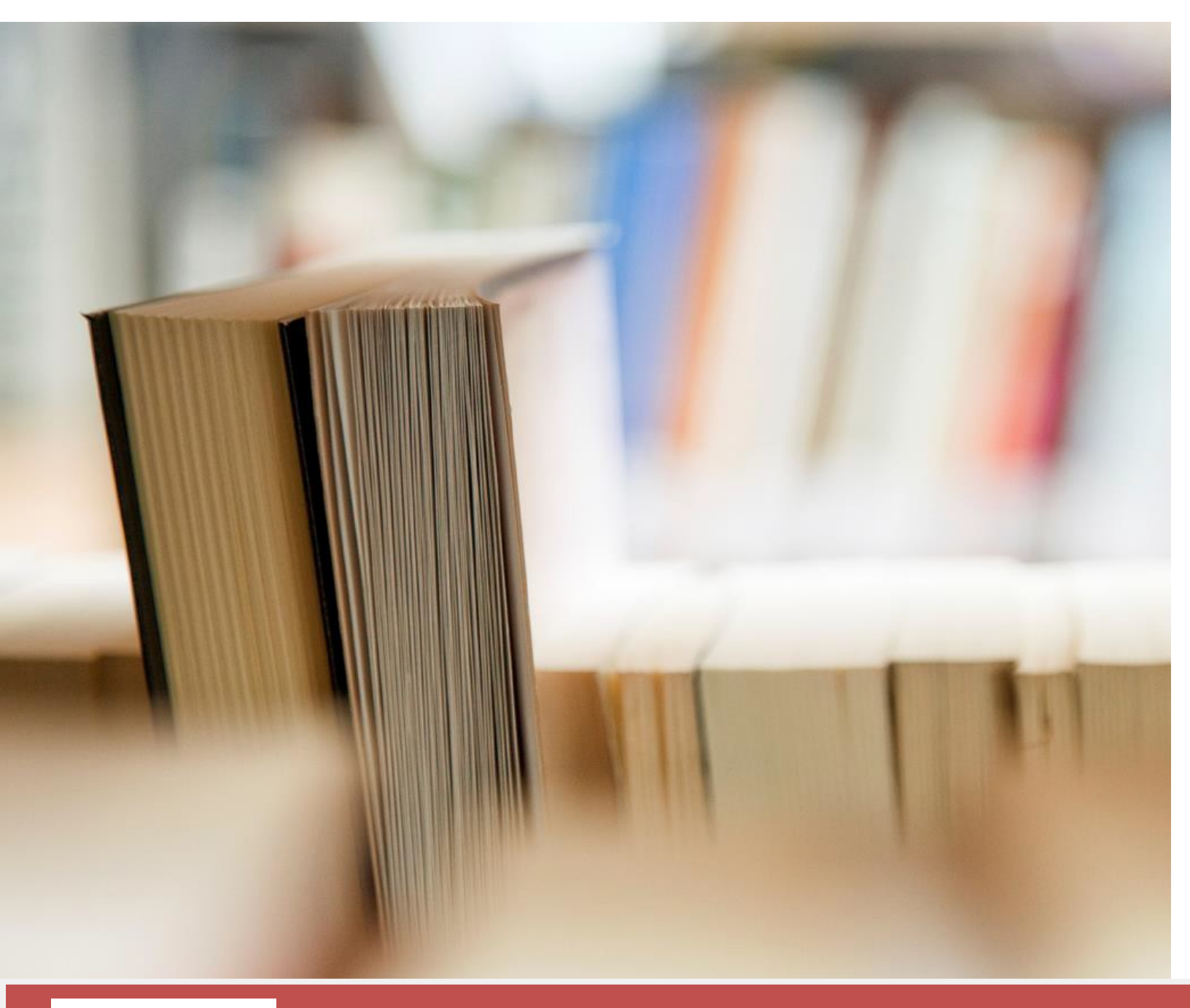

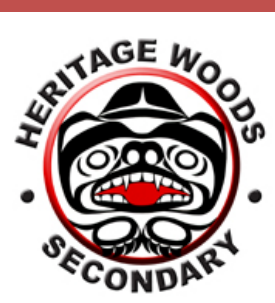

# Heritage Woods Digital Manual - Edublogs

The Essentials - Edublogs

## Contents

## How to Login to Your Edublog

 Step 1: Enter the following website into the URL <a href="http://kodiaks.sd43.bc.ca/">http://kodiaks.sd43.bc.ca/</a>

 Step 2: Click Login

 Step 3: Enter your Edublogs Username and Password

 Step 4: Click Log In

## How to Visit a Student's Blog

To visit a student's blog add a backslash (/), followed by the full first name of the student, the initial of their last name, and -2017. For example, to visit John Smith's blog, you would type in <a href="http://kodiaks.sd43.bc.ca/johns2017">http://kodiaks.sd43.bc.ca/johns2017</a>\*

## \*The 2017 represents the year the student entered grade 9 at Heritage Woods

Official Edublog Support Resources: Click Here

How to Post on Your Blog: Click Here for a VideoTutorial

| edubloĝis , P My                          | / Sites 😤 Mr. Gee's Blog 📮 0 🕂 New | Add New Post                                                                                                    |
|-------------------------------------------|------------------------------------|----------------------------------------------------------------------------------------------------|
| 🚳 Dashboard                               | Dashbourd                          | Add New Post                                                                                                    |
| Home<br>My Sites                          | Enter username and password   Sign | Sign up for AddThis and add your username/password to recieve analytics about how people are sharing your content.<br>Enter username and password   Sign Up   Ignore this notice |
| My Class                                  | This Blog                          | Welcome to My Blog                                                                                                    |
| 🖈 Posts                                   | All Posts                          | Permalink: http://myriverside.sd43.bc.ca/bgee/2014/04/17/welcome-to-my-blog/ Edit                                                                                                |
| 9) Media                                  | Add New Gee's Blog                 | 🛐 Add Media 🗟 🔀                                                                                                    |
| <ul><li>∂ Links</li><li>I Pages</li></ul> | Tags                               | B I → E E E E E E E E P 22 E X E O                                                                                                    |
|                                           |                                    | This is where you can add your own content!                                                                                                    |

**Step 1:** Go to your Dashboard and click Posts, located on the left hand side of the page, or, at the top of the page click on New

Step 2: Click Add New to create a new post

Step 3: Add a title for your post

| Step 4: Add | l content to | your | post |
|-------------|--------------|------|------|
|-------------|--------------|------|------|

| Categories                     | <b></b> | Publich                  |         |
|--------------------------------|---------|--------------------------|---------|
| All Categories Most Used       |         | Publish                  |         |
| Grade 9                        | <b></b> |                          |         |
| Elective 1                     |         | Save Draft               | Preview |
| Elective 2                     |         |                          |         |
| English 9                      |         |                          |         |
| Language 9                     |         | Y Status: Draft Edit     |         |
| Math 9                         |         |                          |         |
| PE 9                           |         | Visibility: Public Edit  |         |
| Science 9                      | -       |                          |         |
| + Add Now Category             |         | Publish immediately Edit |         |
| - Add New Category             |         |                          |         |
|                                |         |                          | _       |
| Tags                           |         | Move to Trash            | Publish |
|                                |         |                          |         |
| Add                            |         |                          |         |
| Separate tags with commas      |         |                          |         |
| Choose from the most used tags |         |                          |         |

Step 5: Select the appropriate category (usually a subject) where you want the post to go

**Step 6:** Add tags that are specific to your post so that you can find it easier (e.g. World War 2, Short Stories)

Step 7: Click Publish which is usually on the right hand side of the page

| Tow to Early Delete four blog Posts. |                                         |                  |                               |                           |            |                             |                  |               |
|--------------------------------------|-----------------------------------------|------------------|-------------------------------|---------------------------|------------|-----------------------------|------------------|---------------|
| edubloğis 🔎 My Sites                 | 🗥 Mr Gre's Blog 🛡 0 🕂 New               |                  |                               |                           |            |                             |                  | Howdy, bgee 🔝 |
| 🚯 Dashboard                          | Posts Add New                           |                  |                               |                           |            |                             | Screen Options 🔻 | Help 🔻        |
| My Class                             | Sign up for AddThis and add your usern  | ame/password     | to recieve analytics about ho | w people are sharing your | r content. |                             |                  |               |
| * Posts                              | Enter username and password   Sign u    | Jp   Ignore this | notice                        |                           |            |                             |                  |               |
| All Posts                            | All (39)   Published (26)   Drafts (13) |                  |                               |                           |            |                             |                  | Search Posts  |
| Add New<br>Categories                | Bulk Actions   Apply Show               | all dates 🔻      | View all categories 🔻         | Filter                    |            | 39                          | items « < 1      | of 2 > »      |
| Tags                                 | Title                                   | Author           | Categories                    | Tags                      | •          | Date                        | Lock Status      |               |
| <b>9</b> , Media                     | Edit   Ouick Edit   Trach   Preview     | bgee             | Uncategorized                 | -                         | Ģ          | 2014/04/24<br>Last Modified | Unlocked         |               |
| 🖉 Links                              | (no title) - Draft                      | bgee             | Uncategorized                 | _                         | 0          | 2014/04/24                  | Unlocked         |               |
| Pages                                | 4                                       |                  |                               |                           | Ŧ          | Last Modified               |                  |               |

## How to Edit/Delete Your Blog Posts:

Step 1: Go to your Dashboard

Step 2: Click on Posts

Step 3: Click on All Posts

Step 4: Locate the post you would like to edit/delete, select the option you would like to do

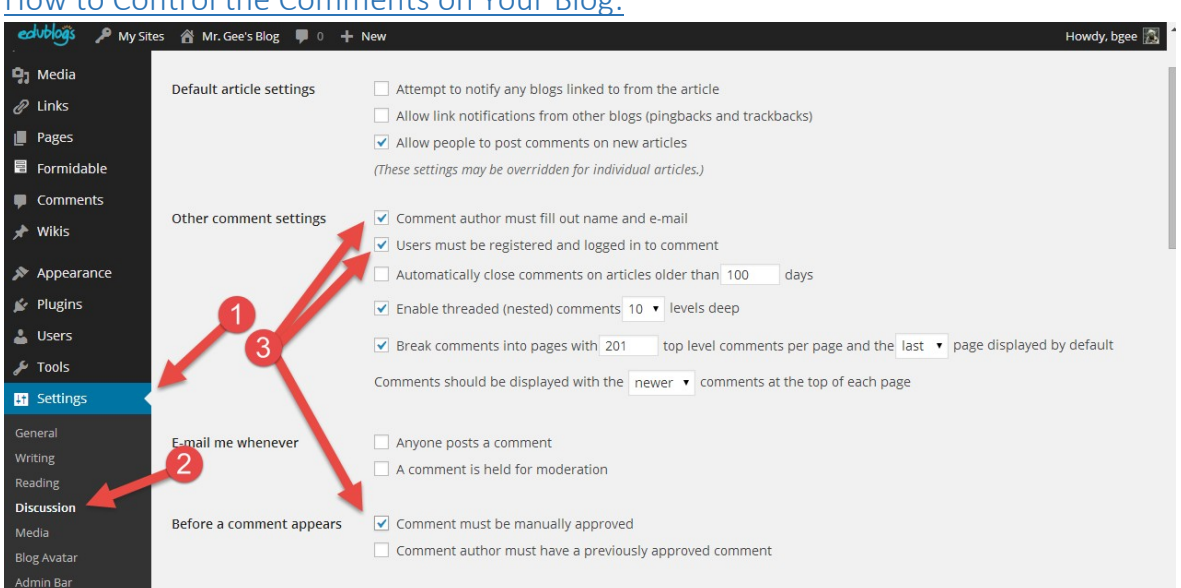

## How to Control the Comments on Your Blog:

Step 1: Go to your Dashboard and click on Settings

#### Step 2: Click on Discussion

**Step 3:** Look through the variety of options available to you regarding comments. Some suggestions have been highlighted above, such as approving all comments manually, and having the commentors log into Edublog and registered to comment.

## How to Approve/Unapprove/Delete Comments on Your Blog:

| edublogis 🔑 My Sites | 🔏 Mr. Gee's Blog 📮 0 🕂 New            |                                                                                | Howdy, bgee 🔝             |
|----------------------|---------------------------------------|--------------------------------------------------------------------------------|---------------------------|
| Dashboard            | Umments                               |                                                                                | Screen Options 🔻 Help 🔻   |
| My Class             | Sign up for AddThis and add your use  | rname/password to recieve analytics about how people are sharing your content. |                           |
| 🖈 Posts              | Enter username and password   5ign    | Top Tightre distribute                                                         |                           |
| 93 Media             | All   Pending (0)   Approved   Spam ( | (0)   Trash (1)                                                                | Search Comments           |
| @ Links 2            | Bulk Actions   Apply Show             | w all comment types  Filter                                                    | 194 items « < 1 of 10 > » |
| 📕 Pages              | Author                                | Comment                                                                        | In Response To            |
| 🗏 Formidable         | mackenzys-2013                        | Submitted on 2014/03/14 at 11:42 am                                            | Volleyball                |
| Comments             | MSPARKSGUEST@sd43.bc.ca               | I like your page I like how it has lots of detail 🕲 📂                          | View Page                 |
| All Comments         | 142.22.230.52                         | Unapprove   Reply   Quick Edit   Edit   Spam   Trash                           |                           |

#### Step 1: Go to your Dashboard

Step 2: Click on Comments

Step 3: Click on All Comments

Step 4: From the menu, choose what option you would like for each comment.

## How to Embed Media into Your Blog

\*Videos from video sharing websites can be embedded into posts or pages by either using: 1) Their video URL **or** 2) Their Embed Code

Official Edublogs Support Document for Embedding: Click Here

#### How to Embed a Video Using the URL:

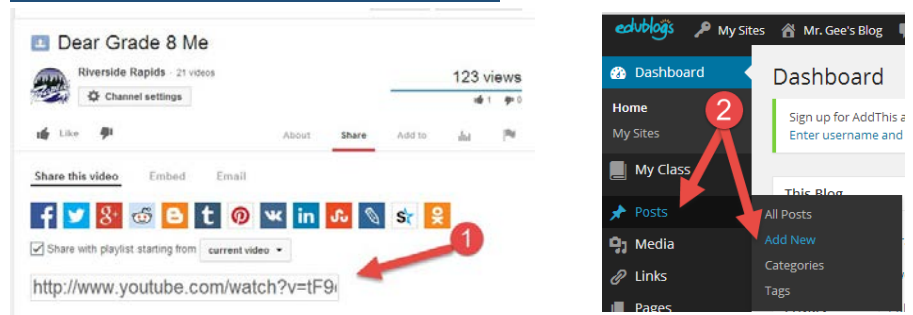

**Step 1:** Copy the video's URL from the web browsers address bar while viewing the video (when using YouTube, use the side URL from "Share this Video" under the Share options)

Step 2: Go to your Dashboard, select Posts, and select Add New

| Permalink: http://myriverside.sd43.bc.ca/bgee/2014/04/22/test/ Edit |             |
|---------------------------------------------------------------------|-------------|
| 3 Add Media                                                         | Visual Text |
| B I ∞ ⊟ 등 66 분 ± ± 2 2 % ≣ X 🚟 🕹                                    |             |
| Font family 🔻 Font size 🔹 🛒 🖃 🐨 🕄 🖃 🐂 👘 👘 🦿                         |             |
| My Video:                                                           |             |
|                                                                     |             |

**Step 3:** Paste the URL on a line by itself in your post/page editor where you want the video to appear. Your video will appear on your blog when you publish your post.

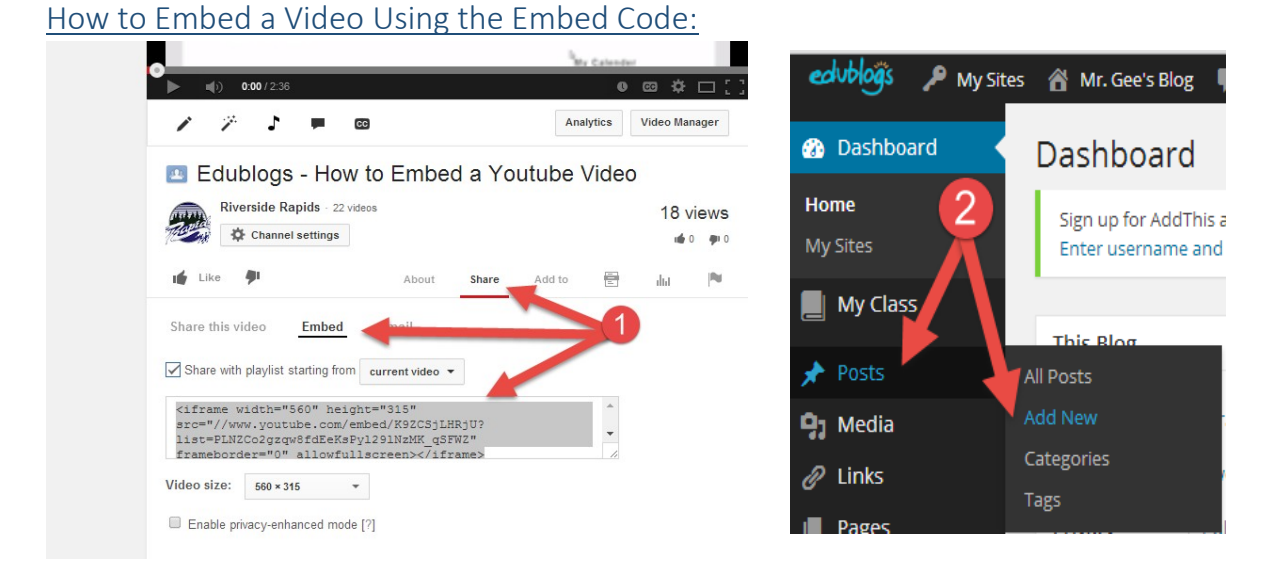

**Step 1:** Locate the video you want to embed. Copy the embed code (when using YouTube, use the share option, and select embed to generate an embed code). Websites range in the methods they use to represent the embed codes, look closely for them.

Step 2: Go to your Dashboard, select Posts, and then select Add New

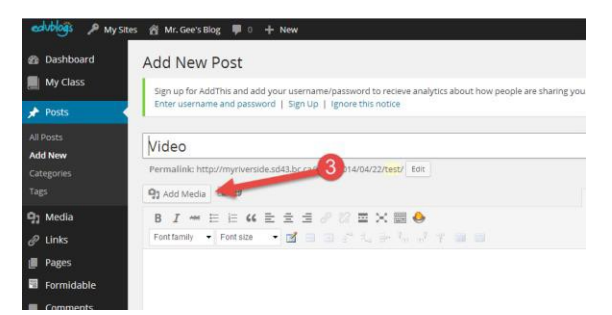

Step 3: Place the cursor where you want the video to appear, and then click on Add Media

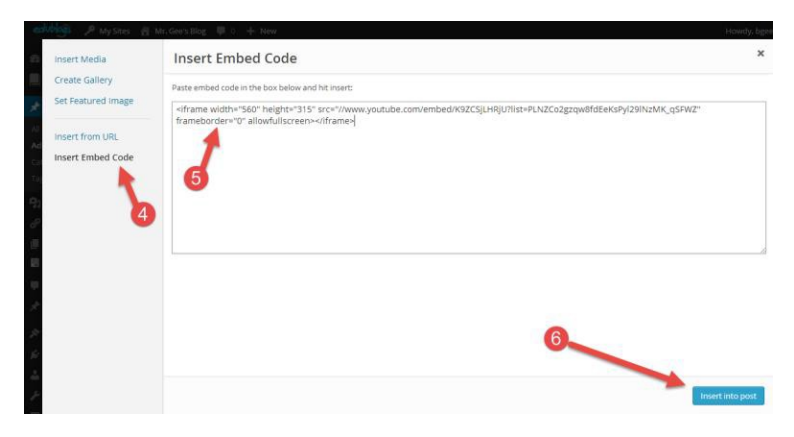

Step 4: In the Add Media window click on Insert Embed Code

Step 5: Paste the embed code into the text box

Step 6: Click Insert into Post. Your media will appear when you publish your video

#### Additional Embed Resources

- 1) Click Here for a Video Tutorial: <u>How to Embed a Youtube Video</u>
- 2) Click Here for a Video Tutorial: How to Embed a Prezi Presentation
- 3) Click Here for a Video Tutorial: <u>How to Embed Audio Files</u>
- 4) Click Here for a Video Tutorial: <u>How to Embed an Office 365 PowerPointPresentation</u>

How To Add Pictures to Your Posts:

| edubloĝis 🔎 My Site                       | es 🔏 Mr. Gee's Blog 🛡 0 🕂 New                                            | Add New Post                              | Insert Media                     |
|-------------------------------------------|--------------------------------------------------------------------------|-------------------------------------------|----------------------------------|
| ② Dashboard                               | Dashboard                                                                | Circum fan AddThia and adduruur           | option Pies Media Lollary        |
| Home<br>My Sites                          | Sign up for AddThis and add your us<br>Enter username and password   Sig | Enter username and password               | I                                |
| My Class                                  | This Blog                                                                |                                           | 4 Drop files anywhere to unload  |
| 🖈 Posts                                   | All Posts                                                                |                                           | Drop mes anywhere to upload      |
| 9 Media                                   | Add New Gee's Blog                                                       | 93 Add Media                              | Select Files                     |
| <ul><li>∂ Links</li><li>■ Pages</li></ul> | Categories renty Ten<br>Tags                                             | B I ↔ i i i i i i i i i i i i i i i i i i | Maximum upload file sizer 199MB. |

Step 1: Go to your Dashboard, select Posts

Step 2: Select Add New

Step 3: Select Add Media

**Step 4**: You have two options: 1) Upload a picture from your computer **or** 2) Add a picture you have already uploaded from your Media Library

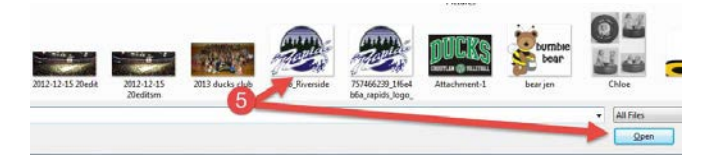

Step 5: Select a picture, and click Open

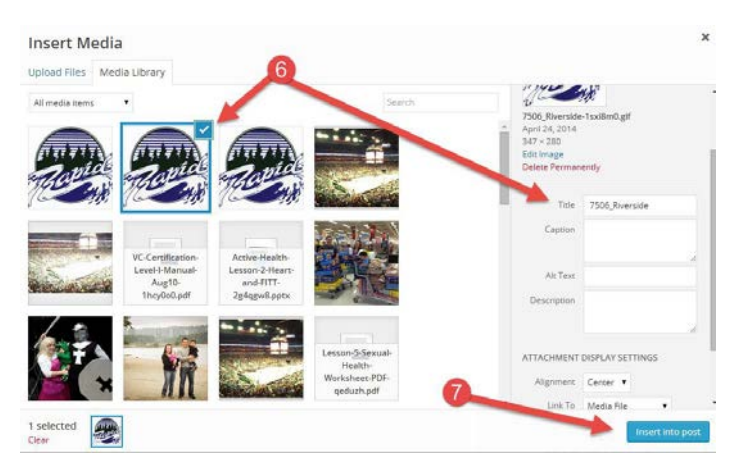

Step 6: Select a picture from your Media Library, enter a title

### Step 7: Click on Insert into Post

| How to Create       | e Categories:         |
|---------------------|-----------------------|
| edubloĝis 🔑 My Site | es   Mr. Gee's Blog 🛛 |
| 🚯 Dashboard         | <b>Dasi 1</b> ard     |
| Home                | Sign up for AddThis   |
| My Sites            | Enter username and    |
| My Class            | This Blog             |
| 🖈 Posts             | All Posts             |
| 9 Media             | Add New               |
| A Links             | Categories            |
|                     | Tags                  |
|                     |                       |

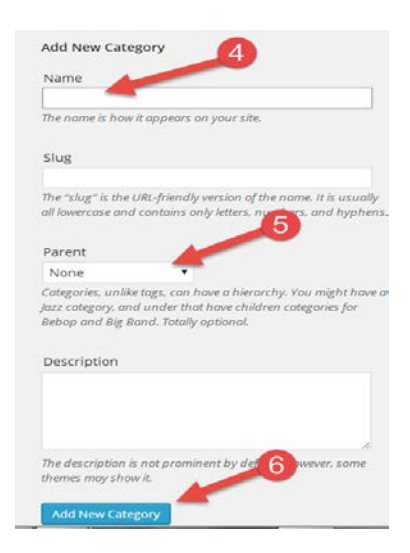

Step 1: Go to your Dashboard

Step 2: Select Posts

Step 3: Select Categories

**Step 4:** Give your category a name

**Step 5:** Choose if you would like to parent your category. You use a parent category if you want to nest a category within a category. If not, simply select None.

Step 6: Click Add New Category

| edubloĝis 🔑 My Sites              | 📸 Mr. Gee's Blog 👎 0 🕂 New                          |                                                                                   | Howdy, bgee 🚪                           |
|-----------------------------------|-----------------------------------------------------|-----------------------------------------------------------------------------------|-----------------------------------------|
| Inks                              | Edit your menu below, or <u>create a new menu</u> . |                                                                                   |                                         |
| Pages 7                           | Pages v                                             | Menu Name Main                                                                    | Save Menu                               |
| Formidable     Comments           | Posts v                                             | Menu Structure                                                                    | 13                                      |
| 🖈 Wikis 🔻                         | Wikis                                               | Drag each item into the order you prefer. Click the arrow on the right of the ite | eveal additional configuration options. |
| 🔊 Appearance                      | Links                                               | About Me Page 🔻                                                                   |                                         |
| Themes<br>Customize               | Categories                                          | Digital Resources Page v                                                          | 12                                      |
| Widgets                           | Most Used View All Search                           | Digital Literacies sub item Category *                                            |                                         |
| Menus<br>Footer Content<br>Header | □ Digital Resources 10<br>✓ Edublog                 | Edublog sub item Category v                                                       |                                         |
| Background                        | Active Health                                       | Maintenance sub item Category v                                                   |                                         |
| 🖌 Plugins                         | Uncategorized                                       | Office 365 / Microsoft sub item Category v                                        |                                         |
| 🖉 Tools                           | 11                                                  | Physical Education Page v                                                         |                                         |
| Settings                          | Select All Add to Menu                              | Active Health sub item Category v                                                 |                                         |

Step 7: From your Dashboard, select Appearance

Step 8: Click on Menus

Step 9: Click on Categories

Step 10: Locate the Category you created, and want added to your blog, select it.

Step 11: Click Add to Menu

**Step 12:** The category you selected will appear in the Menu Structure on the right. Move the category to the appropriate location you would like it to appear on your blog.

Step 13: Click Save Menu

| How to Change Your Login Password: <u>Click Here for a Video Tutorial</u> |                   |                 |                     |                                                                                                    |  |  |  |
|---------------------------------------------------------------------------|-------------------|-----------------|---------------------|----------------------------------------------------------------------------------------------------|--|--|--|
| 🝘 Dashboard 🛛 <                                                           | Dashboard         | d               |                     |                                                                                                    |  |  |  |
| Home<br>My Sites                                                          | Sign up for Add   | This a<br>e and |                     | Share a little biographical information to fill out your orafile. This may be shown oublicly.                                   |  |  |  |
| My Class                                                                  |                   |                 |                     |                                                                                                    |  |  |  |
| 🖈 Posts                                                                   | This Blog         |                 | New Password        |                                                                                                    |  |  |  |
| 🛱 Media                                                                   | Title             | Mr              | nen russiloid       | If you would like to change the password type a new one. Otherwise leve this blank                                              |  |  |  |
| P Links                                                                   | Theme             | Tw              |                     |                                                                                                    |  |  |  |
| Pages                                                                     | Privacy           | Pu              | Repeat New Password |                                                                                                    |  |  |  |
| 🖻 Formidable                                                              | Storage           | 0.0             |                     | Type your new password again.                                                                                                   |  |  |  |
| Comments                                                                  |                   |                 |                     | Hint: The nassword should be at least seven characters long. To make it stronger, use unner and lower case letters, numbers and |  |  |  |
| 🖈 wikis 🛛 💙                                                               | Activity          |                 |                     | symbols like ! " ? \$ % ^ & ).                                                                                                  |  |  |  |
| 🔊 Appearance                                                              | Recently Public   | shed            |                     |                                                                                                    |  |  |  |
| 🚁 Plugins 📂                                                               | Feb 26th, 12:09 p | m               | Update Profile      | 6                                                                                                    |  |  |  |
| 🚢 Users                                                                   | All Users         |                 |                     |                                                                                                    |  |  |  |
| 差 Tools                                                                   |                   |                 |                     |                                                                                                    |  |  |  |
| E Settir 3                                                                |                   |                 |                     |                                                                                                    |  |  |  |
|                                                                           | Your Avatar       |                 |                     |                                                                                                    |  |  |  |

Step 1: Go to your Dashboard

Step 2: Click on Users

-

Step 3: Click on Your Profile

**Step 4:** Scroll down to the bottom of the page where the option to change the password is. Change the password.

#### Step 5: Click Update Profile

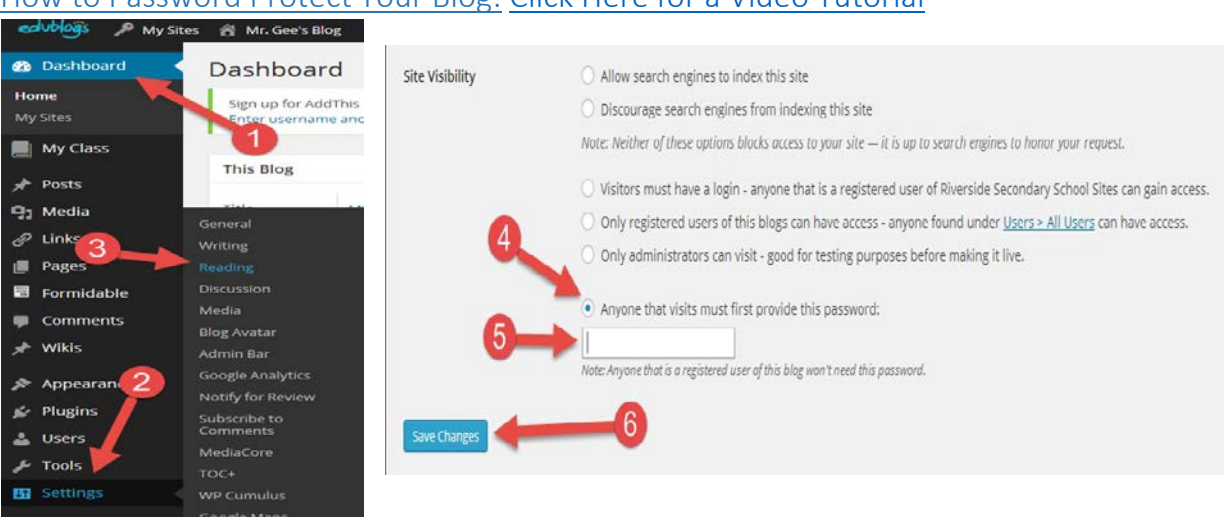

## How to Password Protect Your Blog: Click Here for a Video Tutorial

Step 1: Go to your Dashboard

Step 2: Click on Settings

Step 3: Click on Reading

**Step 4:** Scroll down on Site Visibility, and select the option "Anyone that Visits Must First Provide this Password"

Step 5: Enter a secure password

Step 6: Click Save Changes